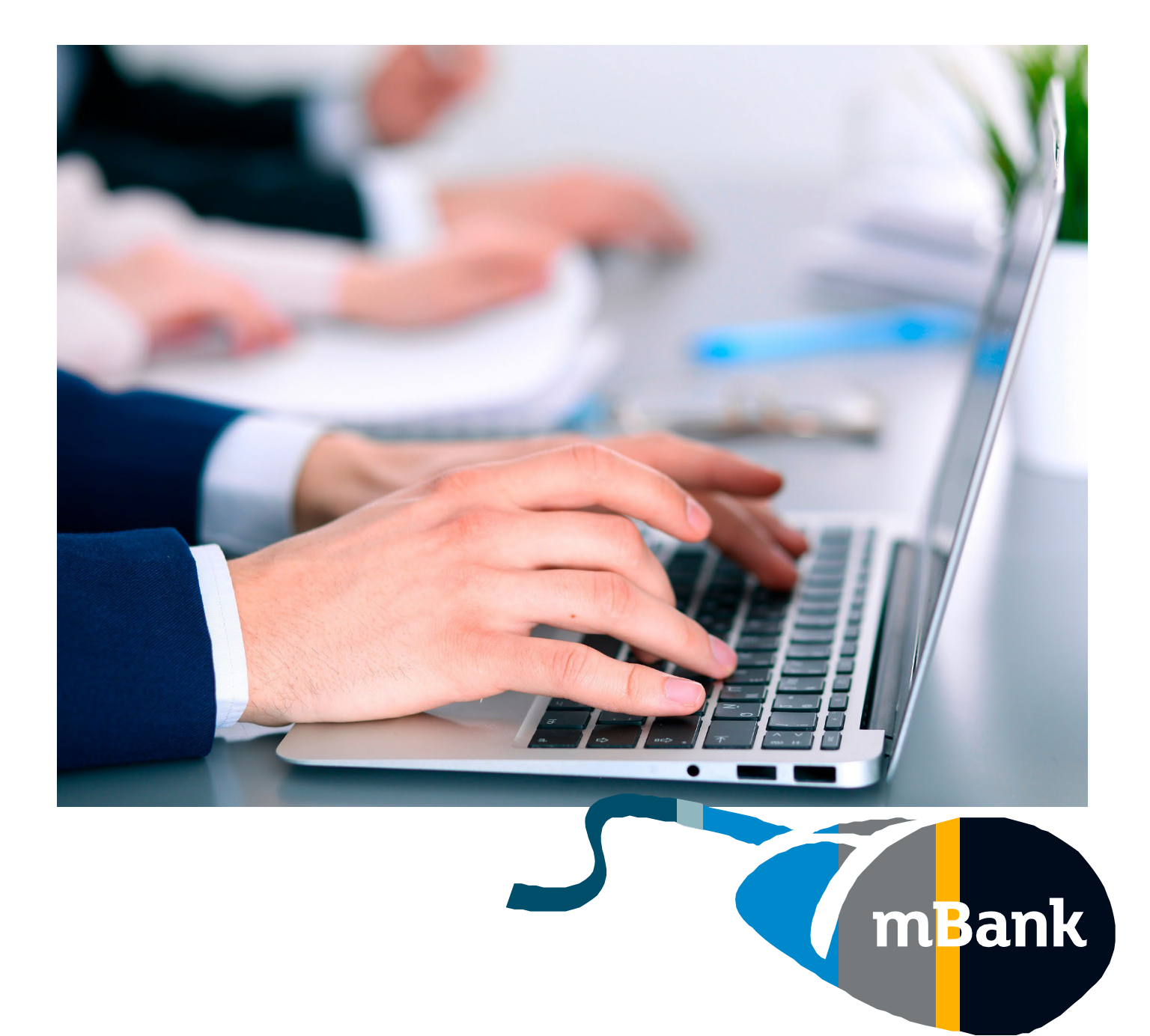

# **Administrator Centre**

How to delete a user in mBank CompanyNet?

Warsaw, March 2022 r.

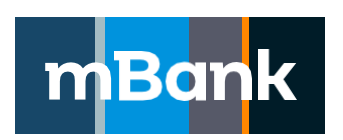

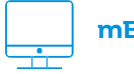

mBank.pl

call 801 273 273

## Why is it worth keeping mBank CompanyNet tidy?

- you can manage users more quickly and conveniently
- you do not get distracted by outdated information
- you increase the system's security

### Who can delete a user?

Users can be deleted by an Administrator. If there is no user with Administrator rights in your company, fill in the mBank CompanyNet System Customer Access Rights Card. We will then grant you the Administrator rights. If you wish to find out more, please call the Customer Centre or contact your Advisor. We will be glad to help you.

## How to delete a user – step by step

1. Click on the "Administrator centre" icon in the top bar

| mBank                                                                          | Desktop | Accounts and finance Products  | + New order |                                    | ·                   | æ       | KLI Klient<br>Jan Nowak | *         | Ċ |
|--------------------------------------------------------------------------------|---------|--------------------------------|-------------|------------------------------------|---------------------|---------|-------------------------|-----------|---|
| Administrator<br>centre<br>Create a new user<br>Create an authorisation scheme |         | things to do<br>9<br>8 user(s) |             | active<br>and accepted users<br>15 | Administrator centr | users v | with no logins for 1    | year<br>O | 1 |

or select the "Administrator centre" link in the widget in the "Desktop" tab.

| m <mark>Ban</mark> k <sup>D</sup>                                              | Accounts and finance Products  | + New order                        | <u>ه</u> : |       | KLI Klient<br>Jan Nowak          | *      | Ċ |
|--------------------------------------------------------------------------------|--------------------------------|------------------------------------|------------|-------|----------------------------------|--------|---|
| Administrator<br>centre<br>Create a new user<br>Create an authorisation scheme | things to do<br>9<br>8 user(s) | active<br>and accepted users<br>15 |            | users | s with no logins for 1 year<br>O | r<br>) | 1 |

#### 2. Go to "Basic information".

| m <mark>Ban</mark> k Des                                                    | sktop Accounts an          | d finance Orders                           | Products + Nev         | v order                      | ÷              | III 🖻 🖾 🗚                  | Klient<br>Jan Nowak            | ~ O              |
|-----------------------------------------------------------------------------|----------------------------|--------------------------------------------|------------------------|------------------------------|----------------|----------------------------|--------------------------------|------------------|
| Administrator cee<br>Administrator dashboard<br>+ Company data<br>+ My data | User<br>Selected criteria: | Enter user's first nar<br>Clear to default | ne, surname, identifie | r or alias                   |                |                            | 🌲 New user 🔞                   | Print :<br>+more |
| User data     Basic information     Tokens                                  | Identifier                 | + / Status + Nan                           | ne + Name +            | 1 2<br>Authorisation methods | ><br>Created - | Last successful login date | Number of records 1<br>Refrest | - 21 with 32     |
| Mobile devices<br>Certificates                                              | Active                     | Kard                                       | ol Nowak               |                              | 12.04.2019     |                            | Accepted                       |                  |
| Connect sessions                                                            | Active                     | Piot                                       | r Nowak                |                              | 11.04.2019     |                            | Accepted                       |                  |
| About Administrator centre                                                  | G*****<br>Active           | Grzi                                       | egorz ADAM             |                              | 13.02.2019     |                            | Accepted                       |                  |
|                                                                             | 2*****<br>Active           | Jan                                        | Kowalski               |                              | 31.01.2019     |                            | Accepted                       |                  |

3. Make sure that the status of the user whom you want to delete is "Not active". The action "Delete" is only available for users who are not active.

| 6***** | <b>6*****</b> Jan |        | owalski 30.10.2018 |                    |        | Not accepted |
|--------|-------------------|--------|--------------------|--------------------|--------|--------------|
|        | De                | etails | Copy profile       | Modify permissions | Delete |              |

If the user's status is "Active", he/she must be deactivated first.Click on "Deactivate".

| Identifier 🕶 / Status 🕶 | Name 👻 | Name 👻 | Authorisation methods | Created 🗸          | Last successful login date 👻 | Permission set |
|-------------------------|--------|--------|-----------------------|--------------------|------------------------------|----------------|
| 7*****                  | Karol  | Nowak  |                       | 12.04.2019         |                              | Accepted       |
| Active                  | Deta   | ails   | Copy profile          | Modify permissions | Deactivate                   |                |

4. Before deleting the user, remove him/her from user groups in the authorisation schemes. Make sure that users can still authorise orders once you have changed the group's composition.

If you do not remove the user from a group, the following notification will be displayed:

| Administrator centre    |                                                                                        |   |
|-------------------------|----------------------------------------------------------------------------------------|---|
| Administrator dashboard | Error                                                                                  | × |
| + Company data          | To remove the user, remove them from user group GRUPA-16 and accept the changes first. |   |
| + My data               | Go to user groups                                                                      |   |
| – User data             |                                                                                        |   |

5. Select the user whom you want to delete and click on "Delete".

| m <mark>Ban</mark> k                                             | Desktop Accounts and                          | d finance Orders Proc                             | ducts + New order         |                                  | • <b>f</b> ®       | ABC Klient<br>Jan Nowak 🗸 🖒          |
|------------------------------------------------------------------|-----------------------------------------------|---------------------------------------------------|---------------------------|----------------------------------|--------------------|--------------------------------------|
| Administrator<br>Administrator dashboard<br>Company data         | r <b>centre</b><br>User<br>Selected criteria: | Enter user's first name, surr<br>Clear to default | hame, identifier or alias |                                  |                    | New user Print :                     |
| Basic information                                                | Identifier                                    | ▼ / Status <del>v</del> Name <del>v</del>         | Name + Autho              | 1 2 >                            | Last successful lo | Refresh<br>gin date + Permission set |
| Mobile devices<br>Certificates                                   | Not active                                    | Karol                                             | Nowak                     | 12.04.2019                       |                    | Accepted                             |
| Connect sessions  Authorisation schemes About Administrator cent | Active                                        | Piotr                                             | Nowak                     | Modify permission:<br>11.04.2019 | S Delete           | Accepted                             |
|                                                                  | tre 6****<br>Active                           | Grzegorz                                          | ADAM                      | 13.02.2019                       |                    | Accepted                             |
|                                                                  | Active                                        | Jan                                               | Kowalski                  | 31.01.2019                       |                    | Accepted                             |

6. Finally, confirm that you want to delete the selected user.

| Basic information                                                                       | nformation 1 2 >                                                                                                    |                         |        |        |                      |            |                              | Refresh        |  |  |  |
|-----------------------------------------------------------------------------------------|----------------------------------------------------------------------------------------------------|-------------------------|--------|--------|----------------------|------------|------------------------------|----------------|--|--|--|
| Tokens                                                                                  |                                                                                                    | Identifier + / Status + | Name + | Name + | Authonsation methods | Created -  | Last successful login date + | Permission set |  |  |  |
| Mobile devices<br>Certificates                                                          | Ū.                                                                                                    | 7*****<br>Not active    | Karol  | Nowak  |                      | 12.04.2019 |                              | Accepted       |  |  |  |
| Connect sessions                                                                        | 1                                                                                                    | 1*****<br>Active        |        |        |                      |            |                              |                |  |  |  |
| Do you wish to ren<br>The removed user will remain visible<br>Remove user Do not remove | thonsation schemes  To you wish to remove the user?  The removed user will remain visible in the user list but you will not be able to reactivate them. Hiding a deleted user will make the user invisible in the system.  Remove user  Do not remove the user |                         |        |        |                      |            |                              |                |  |  |  |
| Do not remove                                                                           | e trie us                                                                                                    |                         |        |        |                      |            |                              |                |  |  |  |

- 7. The deleted user will be displayed on the list with the "Deleted" status.
- The user cannot log in to your company or carry out any operations.
- However, for audit purposes, you still see that he/she once had access to the system.
- The user loses all powers of attorney to authorize orders and FX products in the company within the mBank CompanyNet system.
- If you do not want to see the user on the list, you can hide him/her; however, remember that by doing so you will lose important audit data.

| Administrator cen                                                         | itre                                                                                                    |                                             |
|---------------------------------------------------------------------------|----------------------------------------------------------------------------------------------------|---------------------------------------------|
| Administrator dashboard                                                   | Confirmation User was deleted                                                                                                   | ×                                           |
| <ul> <li>My data</li> <li>User data</li> <li>Basic information</li> </ul> | User Enter user's first name, surname, identifier or alias                                                                      | La New user                                 |
| Tokens<br>Mobile devices<br>Certificates                                  | 1 2 >                                                                                                    | Number of records 1 - 21 with 32<br>Refresh |
| Connect sessions                                                          | Identifier + / Status + Name + Name + Authorisation methods Created + Last successful lo                                        | igin date 👻 Permission set                  |
| Authorisation schemes     About Administrator centre                      | 7*****         Karol         Nowak         12.04.2019           Deleted                                                         | Accepted                                    |
|                                                                           | 1*****         Piotr         Nowak         11.04.2019           Active         11.04.2019         11.04.2019         11.04.2019 | Accepted                                    |

8. If you do not want the user to appear on the list, click on "Hide".

| Administrator cer                                                             | ntre               |                               |                          |                     |            |                              |                                |
|-------------------------------------------------------------------------------|--------------------|-------------------------------|--------------------------|---------------------|------------|------------------------------|--------------------------------|
| Administrator dashboard                                                       |                    |                               |                          |                     |            |                              | 🚣 New user 🔒 Print 🚦           |
| + Company data                                                                | User               | Enter user's first name, surr | name, identifier or alia | s                   |            |                              | + more                         |
| <ul> <li>Mudata</li> </ul>                                                    | Selected criteria: | Clear to default              |                          |                     |            |                              |                                |
| <ul> <li>User data</li> </ul>                                                 |                    |                               |                          |                     |            | Nu                           | mber of records 1 - 21 with 32 |
| Basic information                                                             |                    |                               |                          | 1 2 3               | >          |                              | Refresh                        |
| Tokens                                                                        | Identifier         | ≠ / Status ∗ Name ∗           | Name 👻 🛛 Au              | thorisation methods | Created 💌  | Last successful login date 👻 | Permission set                 |
| Mobile devices<br>Certificates                                                | Deleted            | Karol                         | Nowak                    |                     | 12.04.2019 |                              | Accepted                       |
| Connect sessions                                                              | 1*****<br>Active   | Piotr                         | Details<br>Nowak         | Copy profile        | 11:04:2019 |                              | Accepted                       |
| <ul> <li>Authorisation schemes</li> <li>About Administrator centre</li> </ul> | 6*****<br>Active   | Grzegorz                      | ADAM                     |                     | 13.02.2019 |                              | Accepted                       |

### 9. Confirm that you want to hide the user.

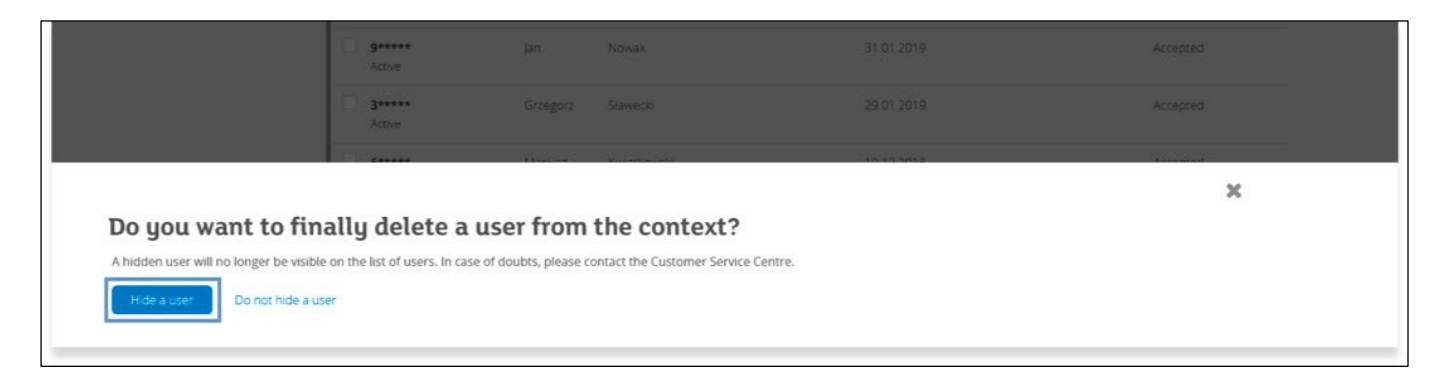

From now on, the user will no longer be displayed on the list.